## Istruzioni primo accesso e-learning DOCENTI

## **Registrazione password personale**

Il primo intervento necessario per ottenere l'accesso personale alla piattaforma di e-learning è quello di identificarsi con il proprio nome utente e registrare la propria password.

E' sufficiente eseguire questi pochi passaggi:

| Passaggio | Spiegazione                                                                                                    | Immagine                                                                                                    |
|-----------|----------------------------------------------------------------------------------------------------|----------------------------------------------------------------------------------------------------|
| 1         | Sulla homepage del sito<br><u>www.iisbadoni.gov.it</u> selezionare la voce<br>"e-learning" che si trova nel menù<br>principale (quello orizzontale a sfondo<br>blu)                                                               | A e-learning                                                                                                    |
| 2         | Nella pagina di accesso così raggiunta<br>selezionare "login" nell'angolo in alto a<br>destra                                                                                                    | Non sei collegato. (Login)<br>Italiano (it) 🗸                                                                                                    |
| 3         | Nella pagina di login selezionare "Hai<br>dimenticato lo username o la password?"<br>dopo di che si verrà reindirizzati ad una<br>nuova pagina                                                                                    | Login                                                                                                    |
| 4         | Inserire quindi il proprio nome utente,<br>uguale a quello utilizzato per accedere<br>all'area riservata del sito, e confermare<br>tramite il pulsante "Cerca"                                                                    | Cerca username<br>Username<br>Cerca                                                                                                    |
| 5         | Si riceverà una <b>prima mail</b> con il link di<br>autenticazione: selezionare lo stesso e<br>confermare con il pulsante "Continua"<br>della pagina raggiunta                                                                    | Grazie per aver confermato il cambiamento della password. Riceverai la nuova password su l<br>La nuova password è stata generata automaticamente, se vuoi puoi cambiarla co<br>Continua |
| 6         | Si riceverà quindi una <b>seconda mail</b><br>contenente il proprio <u>nome utente</u> ,<br><u>password</u> temporanea,ed un link di<br>accesso alla pagina di accesso                                                            | Username<br>Password<br>Login                                                                                                    |
| 7         | Si verrà reindirizzati alla pagina di cambio<br>password dove è necessario digitare 1<br>volta la password temporanea (attuale) e<br>2 volte quella personale (nuova);<br>confermare quindi tramite il tasto "salva<br>modifiche" | Password attuale* Nuova password* Nuova password (ancora)*                                                                                                    |
| 8         | Per gli accessi successivi sarà sufficiente da<br>la <u>password</u> personale registrata tramite i p<br>In caso di necessità sarà sempre possibile re<br>descritta                                                               | lla pagina di accesso utente utilizzare il <u>nome utente</u> e<br>passaggi precedenti.<br>egistrare una nuova password con la procedura sopra                                          |